コースカテゴリ作成マニュアル

小テスト作成マニュアル

# 内容

| 開設通知書受け取ったら               | 2  |
|---------------------------|----|
| ログイン方法                    | 2  |
| 申請した「希望するカテゴリ名」カテゴリへの移動方法 | 3  |
| カテゴリ作成方法                  | 4  |
| コース作成方法                   | 6  |
| 小テストコンテンツ作成方法             | 9  |
| 問題登録方法                    | 14 |
| 問題作成                      | 14 |
| 多肢選択問題                    |    |
| ○×問題                      | 20 |
| 小テストを作る                   | 23 |

更新 20240722Ver4.4.1+

1

## 開設通知書受け取ったら

メールに記載されている URL にコンテンツ提供権限の UMIN ID でログインください。 または、UMIN L からログインいただき、ご申請いただきましたカテゴリ名よりお進みく ださい。

## ログイン方法

全体 L (https://l.umin.ac.jp/l/) のホーム画面から右上の【ログイン】(下図赤枠) のリン クをクリックします。

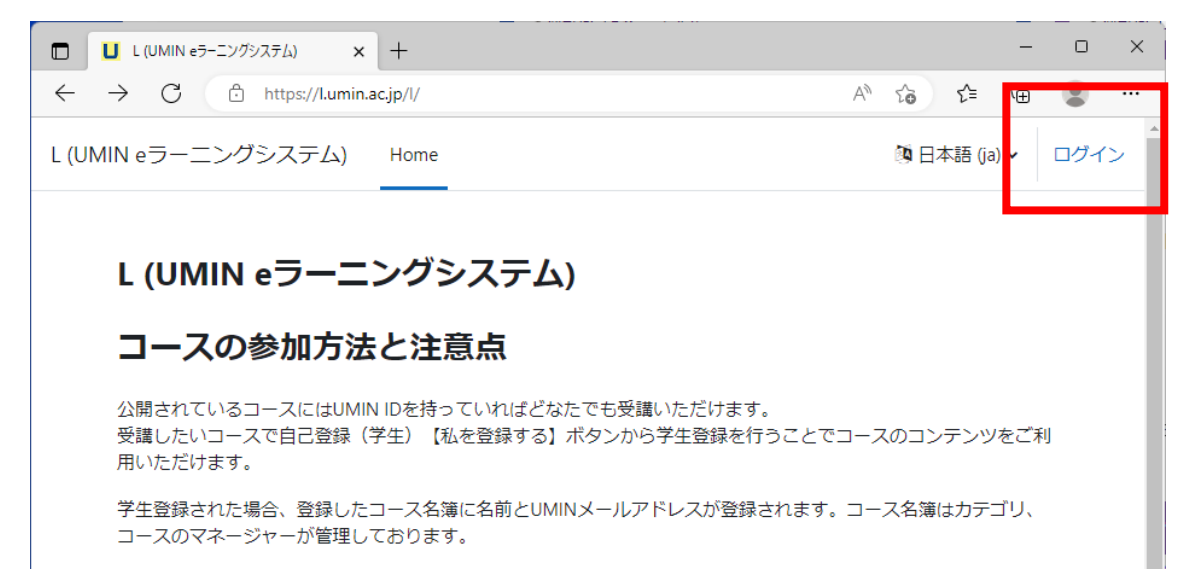

更新 20240722Ver4.4.1+

2

## 申請した「希望するカテゴリ名」カテゴリへの移動方法

- 1. コースカテゴリの「団体掲載一覧」「個人掲載一覧」をクリック
- 2. 一覧の中から、申請時に「希望するカテゴリ名」で入力いただいた名称を探す
- 3. 「希望するカテゴリ名」で決めた文字列をクリックカテゴリ、コースの作成に移りま す

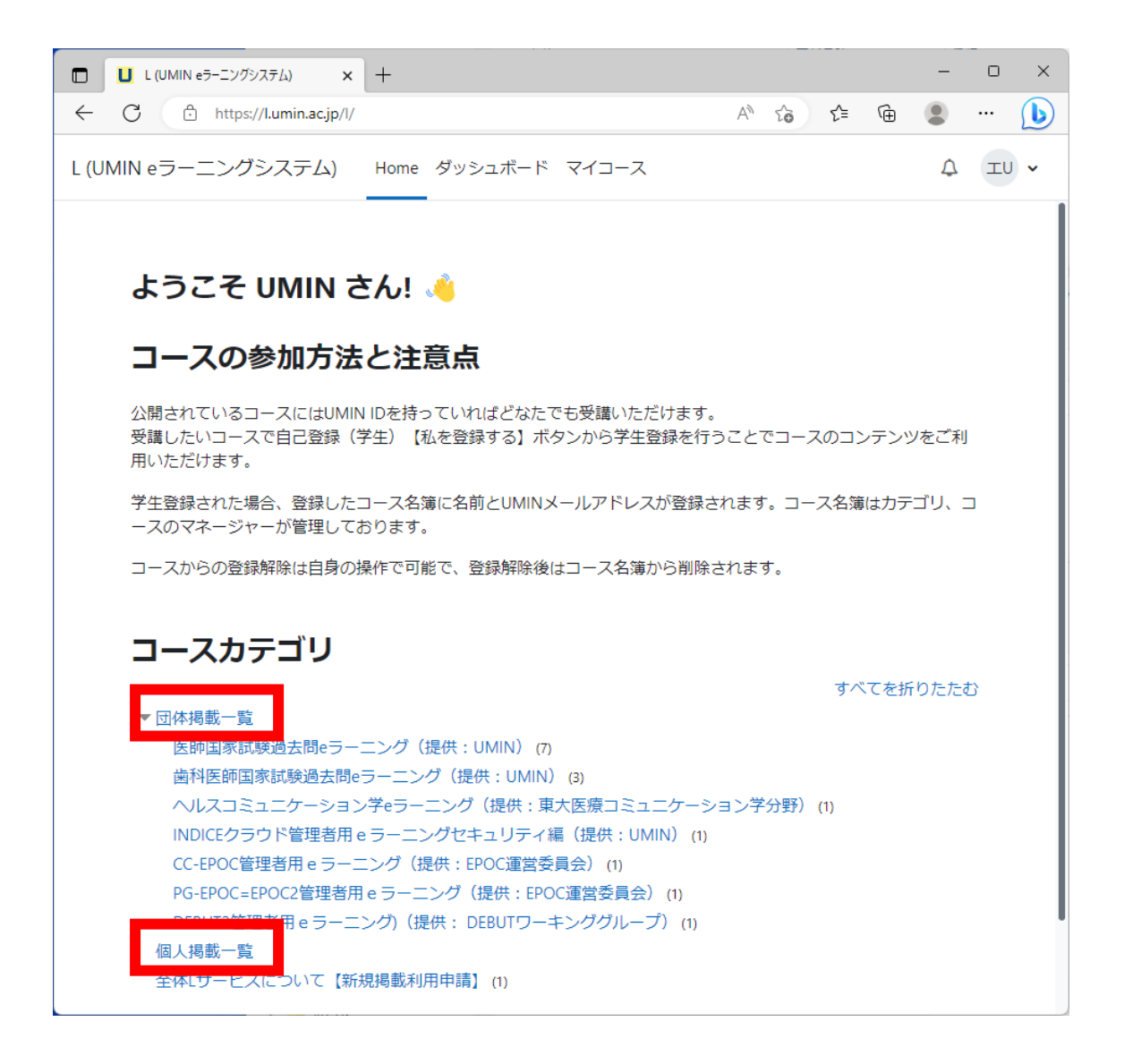

更新 20240722Ver4.4.1+

3

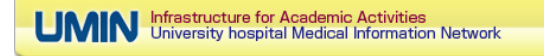

## カテゴリ作成方法

- 1. コンテンツ提供者権限を持った UMIN ID でログインする。
- 2. 【さらに】をクリック
- 3. 表示の【サブカテゴリを追加する】を選択

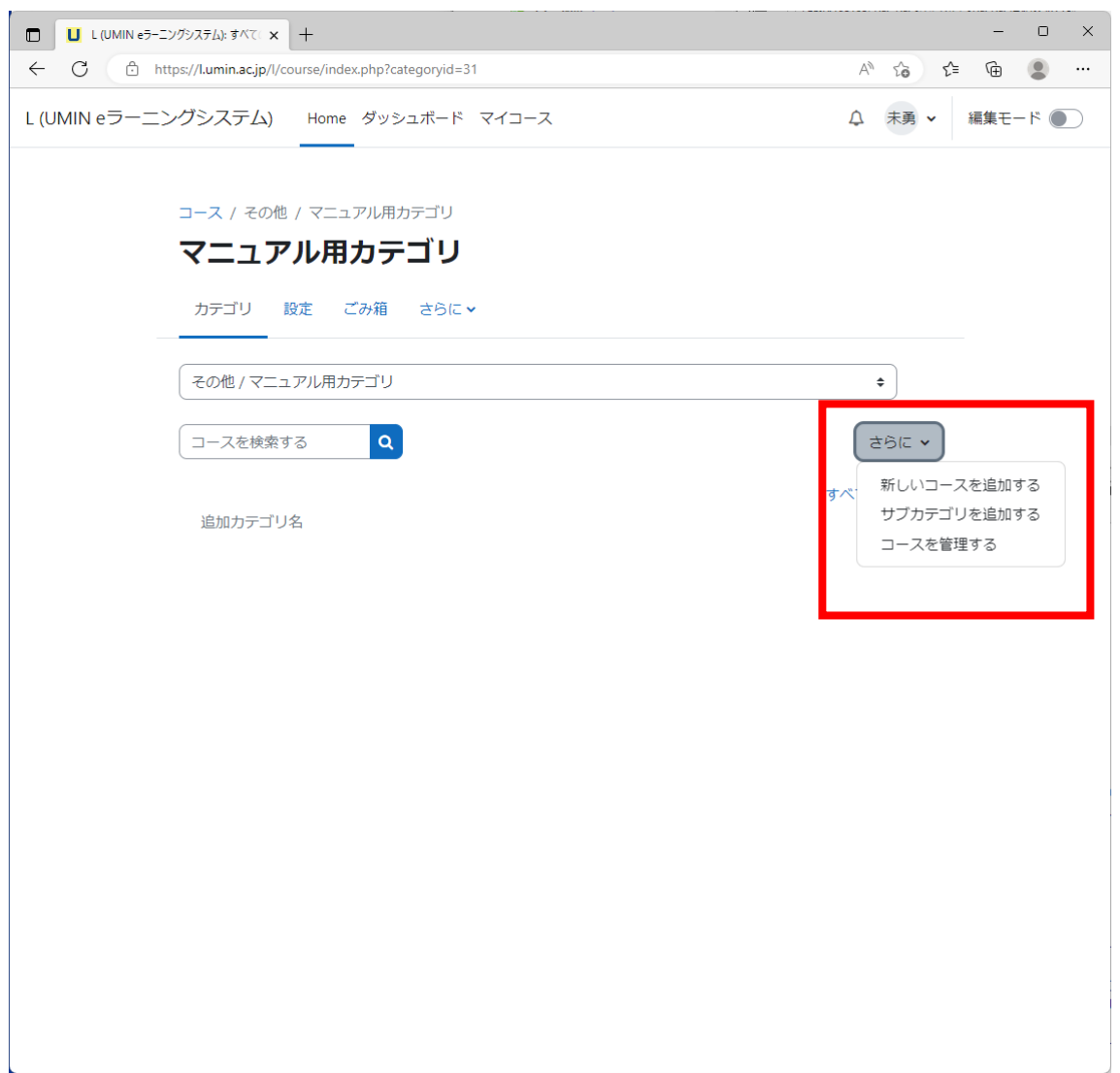

更新 20240722Ver4.4.1+

4. 「カテゴリ名」を入力

| □ U マニュアル用カテゴリ:新しいカテゴリを × + |                                   |    |     |     | -        | 0    | × |
|-----------------------------|-----------------------------------|----|-----|-----|----------|------|---|
| ← C                         | /editcategory.php?parent=31       | A» | ٢ô  | £^≡ | Ē        |      |   |
| L (UMIN eラーニングシステム) H       | ome ダッシュボード マイコース                 | ¢  | 未勇  | ~   | 編集モー     | - ائ |   |
| コース / その他 / マニュアル用カラ        | ニゴリ / コースおよびカテゴリを管理する / カテゴリを追加する |    |     |     |          |      |   |
| マニュアル用カテニ                   | ΪU                                |    |     |     |          |      |   |
| カテゴリ 設定 ごみ箱                 | さらに 🗸                             |    |     |     |          |      |   |
| 新しいカテゴリを通                   | 自加する                              |    |     |     |          |      |   |
| 親力テゴリ 0                     | × その他 / マニュアル用カテゴリ                |    |     |     |          |      |   |
|                             | <b>使</b> 索 ▼                      |    |     |     |          |      |   |
| カテゴリ名 🛛                     | 追加カテゴリ名                           |    |     |     |          |      |   |
| カテゴリIDナンバー 🚱                |                                   |    |     |     |          |      |   |
| 説明                          |                                   |    | 2 н | P   | <b>)</b> |      |   |
|                             |                                   |    |     |     |          |      |   |
|                             |                                   |    |     |     |          |      |   |
|                             |                                   |    |     |     |          |      |   |
|                             |                                   |    |     |     |          |      |   |
|                             |                                   |    |     |     |          |      |   |
|                             |                                   |    |     |     |          |      |   |
|                             |                                   |    |     |     |          |      |   |
|                             | カテゴリを作成するキャンセル                    |    |     |     |          | 10   |   |
| 0 必須入力                      |                                   |    |     |     |          |      |   |
|                             |                                   |    |     |     |          |      |   |
|                             |                                   |    |     |     |          |      |   |

5. 【カテゴリを作成する】ボタンを押す

#### 6. 完了

更新 20240722Ver4.4.1+

## コース作成方法

- 1. コンテンツ提供者権限を持った UMIN ID でログインする。
- 2. 【さらに】をクリック
- 3. 表示の【新しいコースを追加する】ボタンを押す

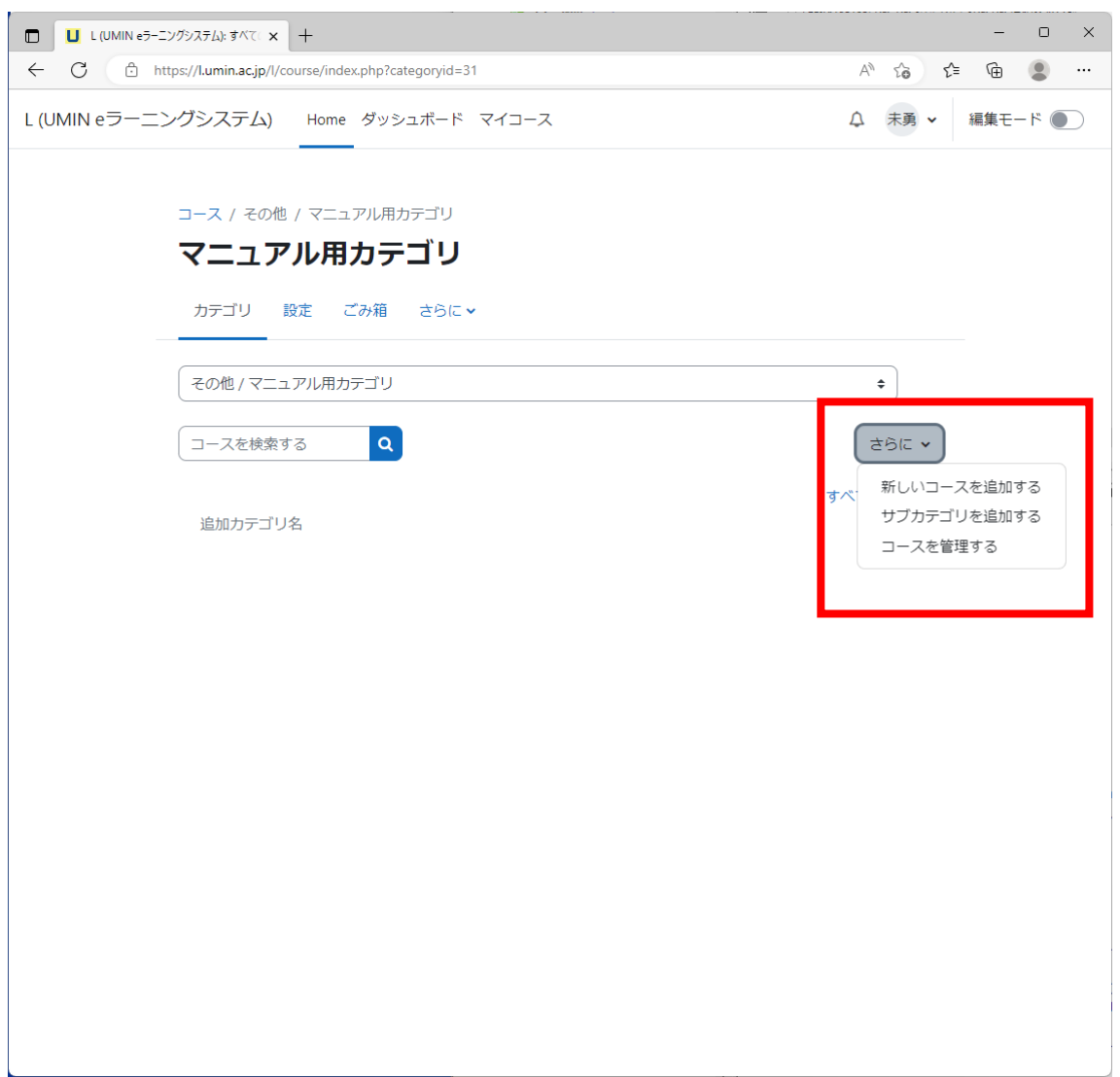

更新 20240722Ver4.4.1+

4. 必須項目の「長いコース名」、「コース省略名」を入力

| 🔲 🔲 L (UMIN eラーニングシステム): 新しい 🗙 | +               |                                                          |       |      |    | -    |     | × |
|--------------------------------|-----------------|----------------------------------------------------------|-------|------|----|------|-----|---|
| ← C                            | course/edit.ph  | p?category=31&returnto=category                          | Aø    | î    | ₹≦ | Ē    |     |   |
| L (UMIN eラーニングシステム)            | Home            | ダッシュボード マイコース                                            | ¢     | 未勇   | ~  | 編集モー | - ۴ | D |
| コース / その他                      | / マニュア          | レ用カテゴリ / コースおよびカテゴリを管理する / 新しいコースを                       | ご追加する |      |    |      |     | < |
| マニュア                           | ル用力             | テゴリ                                                      |       |      |    |      |     |   |
| カテゴリ                           | 設定 ごみ           | 箱 さらに 🗸                                                  |       |      |    |      |     |   |
| 新しいニ                           | ースを             | 追加する                                                     | すべてを! | 展開する | 3  |      |     |   |
| <u>タレース</u><br>長いコース名          | a <b>0 0</b>    | 追加コース                                                    |       |      |    |      |     |   |
| コース省略名                         | a <b>() ()</b>  | 追加コース                                                    |       |      |    |      |     |   |
| コースカデコ                         | ט 🛛 🖓           | × その他 / マニュアル用カテゴリ                                       |       |      |    |      |     |   |
|                                |                 | (検索 ▼)                                                   |       |      |    |      |     |   |
| コース可視性                         | 0               | 表示 ◆                                                     |       |      |    |      |     |   |
| 開講日                            | 0               | 2 \$ 2月 \$ 2023 \$ 00 \$ 00 \$ 11                        |       |      |    |      |     |   |
| コース終了E                         | 0               | 2 ◆     2月 ◆     2024 ◆     00 ◆     1 ✓     1 ✓     Yes |       |      |    |      |     |   |
| コースIDナン                        | -)(- <b>(</b> ) |                                                          |       |      |    |      |     |   |
| ~ 説明                           |                 |                                                          |       |      |    |      |     |   |
| コース概要                          | 0               |                                                          |       |      |    |      |     |   |

更新 20240722Ver4.4.1+

5. 【保存して表示する】ボタン

| L (UMIN eラーニングシステム):新しい × +           | - 0 X                                |
|---------------------------------------|--------------------------------------|
| ← C                                   | to=category A <sup>N</sup> ta ta Sum |
| L (UMIN eラーニングシステム) Home ダッシュボード マイコー | ス                                    |
| コースイメージ <b>②</b>                      | 最大ファイルサイズ: 8 GB / 最大ファイル数: 1         |
| > コースフォーマット                           |                                      |
| > アピアランス                              |                                      |
| > ファイルおよびアップロード                       |                                      |
| > 完了トラッキング                            |                                      |
| > グループ                                |                                      |
| 保存して表示する                              | マンセル                                 |

6. 完了

更新 20240722Ver4.4.1+

## 小テストコンテンツ作成方法

1. 【編集モード】をONにする

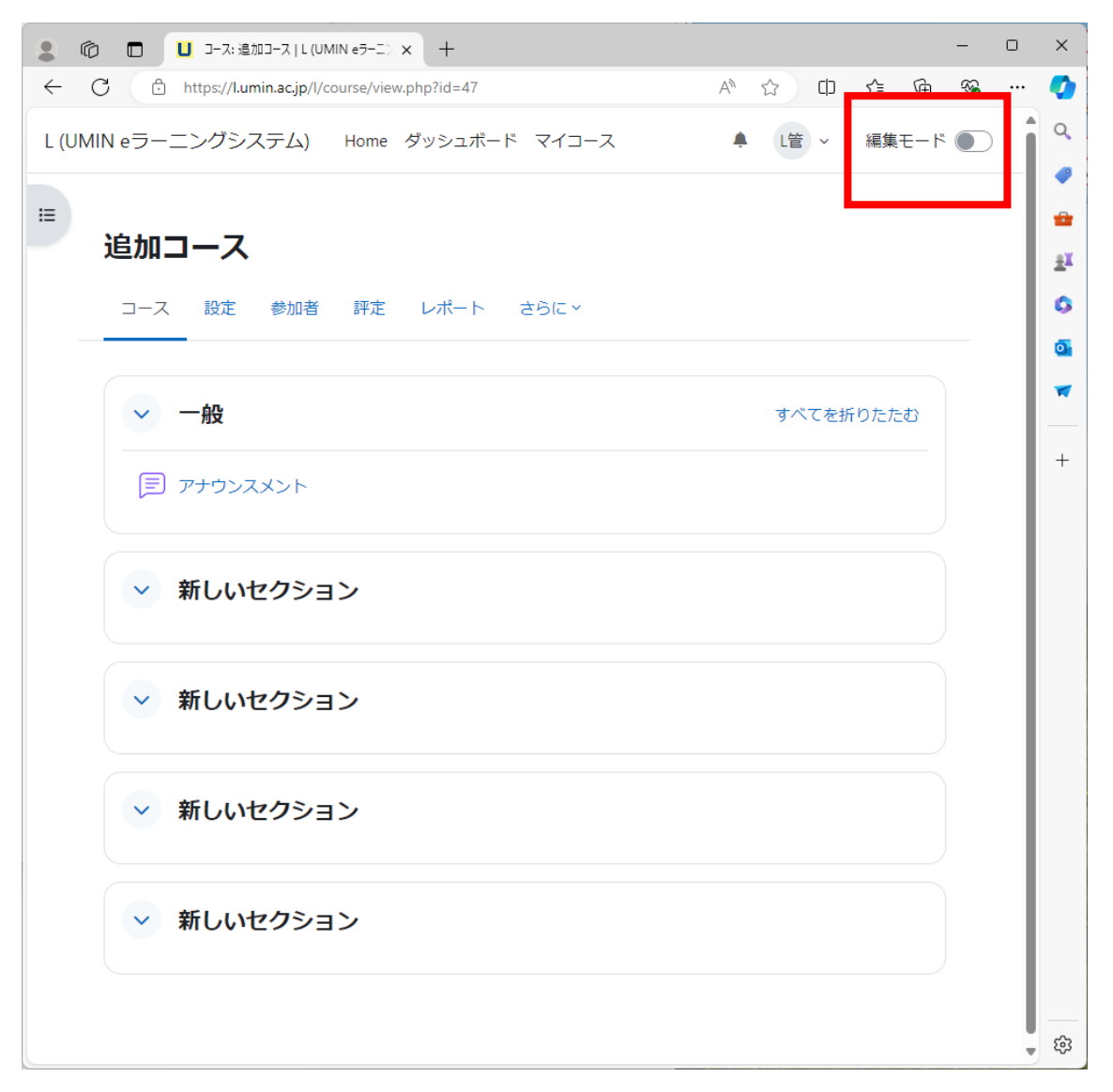

更新 20240722Ver4.4.1+

大学病院医療情報ネットワーク

2. 【活動またはリソースを追加する】をクリック

| 🔹 🏟 🗖 🛄 コース編集: 追加コース   L (UMIN e5 🗙 🕂                            | - c                                           | ) X                                         |
|------------------------------------------------------------------|-----------------------------------------------|---------------------------------------------|
| ← C 🗄 https://l.umin.ac.jp/l/course/view.php?id=47 A ☆ Ф ☆ Ф € 🔂 | <i>∾</i> •••••••••••••••••••••••••••••••••••• | 🍫                                           |
| L (UMIN e ラーニングシステム) Home ダッシュボード マイコース 🗍 L管 ~ 編集モード             |                                               |                                             |
| 追加コース   □ース 設定 参加者 評定 レポート さらに、                                  | <                                             | - ●<br>++++++++++++++++++++++++++++++++++++ |
| ✓ 一般                                                             |                                               | -                                           |
| ■ アナウンスメント 2                                                     |                                               | +                                           |
| + 活動またはリソースを追加する                                                 |                                               |                                             |
| ✓ 新しいセクション                                                       |                                               |                                             |
| ✓ 新しいセクション ダ :<br>+ 活動またはリソースを追加する                               |                                               |                                             |
| <ul> <li>✓ 新しいセクション </li> <li>+ 活動またはリソースを追加する</li> </ul>        |                                               | چ<br>چ                                      |

更新 20240722Ver4.4.1+

10

### 3. 【小テスト】を選択

|             | U コ−ス編集: 追加コ−ス         | L (UMIN e5 × +       |          |                |            |              |                  | -   | o x      |   |
|-------------|------------------------|----------------------|----------|----------------|------------|--------------|------------------|-----|----------|---|
| ← C ů       | https://l.umin.ac.jp/l | /course/view.php?id= | =47      |                | Aø         | ☆ CD ੯       | Ē                | ~   | 📀        |   |
| L (UMIN eラー |                        | H                    |          | 7              |            | 1.65         | <del>信集</del> モー | ۳ 🕐 |          |   |
|             | 活動またはリソ・               | ースを追加する              |          |                |            | ×            | :                |     | <b>~</b> |   |
| =           | 検索                     |                      |          |                |            |              |                  |     |          |   |
|             | すべて 活動                 | リソース                 |          |                |            |              |                  |     |          |   |
| _           | -                      | 8                    | 0        | 2              | <b>1</b> 0 | 6            |                  |     | <u>.</u> |   |
|             | H-P                    | の<br>IMSコンテンツ        | SCORMパッケ | C2             | <b>.</b>   | 4 <u>₹</u> ] |                  |     | -        |   |
|             | H5P                    | パッケージ                | ージ       | URL            | Wiki       | チャット         |                  |     |          | _ |
|             | <b>ч ч</b>             | и <b>О</b>           | чU       | й <b>U</b>     | чU         | чU           |                  |     | +        |   |
|             | đ                      |                      | +        | Ð÷             |            |              |                  |     |          |   |
|             | データベース                 | テキストのよび<br>メディア領域    | ファイル     | フィードバック        | フォーラム      | フォルダ         |                  |     |          |   |
|             | ☆ 🚯                    | ☆ 🚯                  | ☆ 🚯      | ☆ 🚯            | ☆ 🚯        | W U          |                  |     |          |   |
|             | Ф                      |                      | 55       | 3.1            | ſ∩         | ==           |                  |     |          |   |
|             | ブック<br>☆ 6             | ページ<br>☆ 6           | レッスン     | ワークショップ<br>☆ 6 | 課題         | 小テスト         |                  |     |          |   |
|             |                        | Z                    |          | Σ              |            |              |                  |     |          |   |
|             | 山                      | <b>Ƴ</b>             | 「「「」」    |                |            |              |                  |     |          |   |
|             |                        |                      |          |                |            |              |                  |     |          |   |
|             |                        |                      | _        | _              |            | _            |                  |     |          |   |
|             |                        |                      |          |                |            |              |                  |     |          |   |
|             | → 新しい                  | セクション 🖋              |          |                |            | :            |                  |     |          |   |
|             |                        |                      | + 活動またはリ | ソースを追加する       |            |              |                  |     | ¢        |   |

更新 20240722Ver4.4.1+

大学病院医療情報ネットワーク

4. 【名称】を入力

| <ul> <li>・・・・・・・・・・・・・・・・・・・・・・・・・・・・・・・・・・・・</li></ul>                                 |                                                                                                    |          | -    | οx     |
|-----------------------------------------------------------------------------------------|----------------------------------------------------------------------------------------------------|----------|------|--------|
| ← C                                                                                     | dit.php?add=quiz&type=&course=38&section=0&return=0&sr=0                                                      | A" to    | ć≞ @ | • …    |
| L (UMIN eラーニングシステム) Home                                                                | ダッシュボード マイコース                                                                                                 | 众 未勇 ✔   | 編集モ  | - 14 💽 |
| ■<br>その他 / 新しい小テストを<br>追加コース<br>コース 設定 参加者<br>ピ 新しい 小テス<br>ん<br>名称 0<br>説明              | 追加する<br>音 評定 レポート さらに、<br><b>スト を追加する。</b><br>マニュアルルテスト<br><b>1 A・B I 三三三 % %</b><br><b>国 国 史 P 企 H-P ③ 第</b> | すべてを展開する |      | ×      |
| <ul> <li>&gt; タイミング</li> <li>&gt; 評点</li> <li>&gt; レイアウト</li> <li>&gt; 問題の挙動</li> </ul> | □ コースページに説明を表示する                                                                                              |          |      |        |

更新 20240722Ver4.4.1+

12

5. 【保存してコースに戻る】ボタン

| 🗖 📙 小テストの編集   | × +                                                                                     |    |    |    | -    | D  | × |
|---------------|-----------------------------------------------------------------------------------------|----|----|----|------|----|---|
| ← C 🗅 ht      | tps://lumin.ac.jp/l/course/modedit.php?add=quiz&type=&course=38&section=0&return=0&sr=0 | A٧ | ô  | ₹] | Ē    |    |   |
| L (UMIN eラーニン | ノ <b>グシステム)</b> Home ダッシュボード マイコース                                                      | ¢  | 未勇 | ~  | 編集モー | -ド | D |
| =             | 🗌 コースページに説明を表示する 💡                                                                      |    |    |    |      |    |   |
|               | > タイミング                                                                                 |    |    |    |      |    |   |
|               | > 評点                                                                                    |    |    |    |      |    |   |
|               | > レイアウト                                                                                 |    |    |    |      |    |   |
|               | > 問題の挙動                                                                                 |    |    |    |      |    |   |
|               | > レビューオプション◎                                                                            |    |    |    |      |    |   |
|               | > アピアランス                                                                                |    |    |    |      |    |   |
|               | > Safe Exam Browser                                                                     |    |    |    |      |    |   |
|               | > 受験に関する特別制限                                                                            |    |    |    |      |    |   |
|               | > 全体フィードバック ❷                                                                           |    |    |    |      |    |   |
|               | > モジュール共通設定                                                                             |    |    |    |      |    |   |
|               | > 利用制限                                                                                  |    |    |    |      |    |   |
|               | > 活動完了                                                                                  |    |    |    |      |    |   |
|               | > コンピテンシ                                                                                |    |    |    |      |    |   |
|               | コンテンツ変更通知を送信する 保存してコースに戻る 保存 パ表示する キャンセル ・ ・ ・                                          |    |    |    |      |    |   |

6. 完了

更新 20240722Ver4.4.1+

### 問題作成

1. コース内にある小テストの活動画面に入る

|             | U コース編集:追加コース   L (UMIN e <sup>5</sup> x +   |            | - 0 X         |
|-------------|----------------------------------------------|------------|---------------|
| ← C 🗅       | https://l.umin.ac.jp/l/course/view.php?id=47 | A" ☆ C) ੯= | 🖻 % … 🏈       |
| L (UMIN eラー | ーニングシステム) Home ダッシュボード マイコース                 | ▲ L管 ~ 編集モ | - F 💽 🕯 🤇     |
| <b>;</b>    | <b>追加コース</b><br>コース 設定 参加者 評定 レポート さらに、      | ノジレク操作 🥒   | < =<br>±<br>0 |
|             | ────────────────────────────────────         | すべてを折りたたむ  | -             |
|             | 🗐 アナウンスメント 🖌                                 | ÷          | +             |
|             |                                              | :          |               |
|             | HEIGHT O                                     |            |               |
|             | ✓ 新しいセクション / + 活動またはリソースを追加する                | :          |               |
|             | → 新しいセクション / + 活動またはリソースを追加する                | :          |               |
|             |                                              |            | •<br>\$       |

更新 20240722Ver4.4.1+

14

2. 【問題バンク】をクリック

| ⑥ □ □ 追加コース:マニュアル小テスト   L (U) × +      |        |      | -     | D | ×          |
|----------------------------------------|--------|------|-------|---|------------|
| ← C                                    | ☆ CD   | € @  | ∞     |   | <b>Ø</b>   |
| L (UMIN eラーニングシステム) Home ダッシュボード マイコース | ▲ L管 ~ | 編集モ- | - ا 🇨 | > | Q          |
| =                                      |        |      |       | < | •          |
| 追加コース / 一般 / マニュアル小テスト                 |        |      |       |   | <u>±</u> ¥ |
| 三 マニュアル小テスト                            |        |      |       |   | 0          |
| 小テスト 設定 問題 受験結果 問題パンク さらに >            |        |      |       |   | <b>0</b>   |
|                                        |        |      |       |   |            |
| 問題を追加する                                |        |      |       |   | +          |
| 評定方法: 最高評点                             |        |      |       |   |            |
| ナヤ問題大い白いナインナリンナムノ                      |        |      |       |   |            |
| まだ回想が近川されていません。                        |        |      |       |   |            |
| コースに戻る                                 |        |      |       |   |            |
|                                        |        |      |       |   |            |
|                                        |        |      |       |   |            |
|                                        |        |      |       |   |            |
|                                        |        |      |       |   |            |
|                                        |        |      |       |   |            |
|                                        |        |      |       |   |            |
|                                        |        |      |       |   | ŝ          |

更新 20240722Ver4.4.1+

15

UMIN Infrastructure for Academic Activities University hospital Medical Information Network

3. 【新しい問題を作成する・・・】

| ② □ U 問題を編集する   L (UMIN eラーニン × +                                       |        |             | -   |   | ×          |
|-------------------------------------------------------------------------|--------|-------------|-----|---|------------|
| ← C 🗈 https://lumin.ac.jp/l/question/edit.php?cmid=156 A <sup>®</sup> ☆ |        | <u>}</u> (⊕ | ~   |   | <b>Q</b>   |
| L (UMIN eラーニングシステム) Home ダッシュボード マイコース 🌲                                | L管 ~   | 編集モー        | ۳ 🗨 | C | Q          |
|                                                                         |        |             |     | < | •          |
| 追加コース / 一般 / マニュアルハテスト / 問題パンク / 問題<br>小テスト                             |        |             |     |   | <u>±</u> ¥ |
| マニュアル小テスト                                                               |        |             |     |   | 0          |
| 小テスト 設定 問題 受験結果 問題パンク さらに >                                             |        |             |     |   | 0          |
|                                                                         |        |             |     |   | *          |
| ◆題問                                                                     |        |             |     |   | +          |
|                                                                         |        |             |     |   |            |
| 同題ハンク                                                                   |        |             |     |   |            |
| 合致<br>すべて ◆<br>合致:                                                      |        |             |     |   |            |
| 合致 カテゴリ ◆ 入力または選択… ▼ 追加コースのデフォルト × □ サブカテゴリの問                           | 題も表示する | 5           |     |   |            |
| AND                                                                     |        |             |     |   |            |
| 合致 秘匿された問題も表示する ◆ No ◆                                                  |        |             |     |   |            |
| フィルタをクリアする                                                              | フィルタを  | 適用する        |     |   |            |
| 新しい問題を作成する カラムをリセットする 問題リスト内に問題テキストを表示しますか? No                          |        | ~           |     |   |            |
| 選択した市のを ^                                                               |        |             |     |   |            |
|                                                                         |        |             |     |   |            |
|                                                                         |        |             |     |   |            |
|                                                                         |        |             |     |   | ණ          |

更新 20240722Ver4.4.1+

大学病院医療情報ネットワーク

4. 追加する問題タイプをご選択ください

| ⑥      □      問題を編集する   L (UM     □     □     □     □     □     □     □     □     □     □     □     □     □     □     □     □     □     □     □     □     □     □     □     □     □     □     □     □     □     □     □     □     □     □     □     □     □     □     □     □     □     □     □     □     □     □     □     □     □     □     □     □     □     □     □     □     □     □     □     □     □     □     □     □     □     □     □     □     □     □     □     □     □     □     □     □     □     □     □     □     □     □     □     □     □     □     □     □     □     □     □     □     □     □     □     □     □     □     □     □     □     □     □     □     □     □     □     □     □     □     □     □     □     □     □     □     □     □     □     □     □     □     □     □     □     □     □     □     □     □     □     □     □     □     □     □     □     □     □     □     □     □     □     □     □     □     □     □     □     □     □     □     □     □     □     □     □     □     □     □     □     □     □     □     □     □     □     □     □     □     □     □     □     □     □     □     □     □     □     □     □     □     □     □     □     □     □     □     □     □     □     □     □     □     □     □     □     □     □     □     □     □     □     □     □     □     □     □     □     □     □     □     □     □     □     □     □     □     □     □     □     □     □     □     □     □     □     □     □     □     □     □     □     □     □     □     □     □     □     □     □     □     □     □     □     □     □     □     □     □     □     □     □     □     □     □     □     □     □     □     □     □     □     □     □     □     □     □     □     □     □     □     □     □     □     □     □     □     □     □     □     □     □     □     □     □     □     □     □     □     □     □     □     □     □     □     □     □     □     □     □     □     □     □     □     □     □     □     □     □     □     □     □     □     □     □     □     □     □     □     □     □     □     □     □     □     □     □     □     □     □     □     □     □ | 11N e5-IV × +                               |                       | - 0            | ×        |
|----------------------------------------------------------------------------------------------------|---------------------------------------------|-----------------------|----------------|----------|
| ← C 🗈 https://l.umin.ac.jp/l/q                                                                                                    | question/edit.php?cmid=156                  |                       | ^ ☆ Φ 😭 …      | <b>0</b> |
| L (UMIN eラーニングシステム)                                                                                                    | Home ダッシュボード マイコ                            | ג-נ                   | 🜲 L管 🗸 編集モード 🌑 | ٩        |
| =                                                                                                    |                                             |                       | <              |          |
| 追加コース / 一。<br>ポテスト<br>EII マー                                                                                                    | 追加する問題タイプ                                   | <sup>3</sup> を選択する ×  |                | ±ĭ<br>O  |
| 小テスト 設定                                                                                                    | 問題                                          | 所定の一覧より単一または複数の解答を選択す |                | o,       |
|                                                                                                    | ☑ ☷ 多肢選択問題                                  | るごどかできます。             |                | •        |
| 問題 ◆                                                                                                    | ○ •• O/×問題                                  |                       |                | +        |
|                                                                                                    | ○ ∷ 組み合わせ問題                                 |                       |                | L 1      |
| 問題バンク                                                                                                    | ○ □ 記述問題                                    |                       |                |          |
| 合致 すべて ≑ 合致:                                                                                                    | ○ 凸 数値問題                                    |                       |                |          |
|                                                                                                    |                                             |                       |                |          |
| 合致しカテゴリ                                                                                                    | ○ 257 シンプル計算問題                              |                       | 「リ」)問題も表示する    |          |
| AND                                                                                                    | ○ <b>+</b> <sup>ドラッグ&amp;ドロッ</sup><br>プイメージ |                       |                |          |
| 合致 秘匿された問題も表                                                                                                    | 示 ○ � ドラッグ&ドロッ<br>プテキスト                     |                       |                |          |
| + 条件を追加する                                                                                                    | ○                                           |                       | する フィルタを適用する   |          |
| 新しい問題を作成する…                                                                                                    | <u>ナ</u> ○ ▼ ミッシングワード                       | •                     | -              |          |
| 選択したものを ^                                                                                                    |                                             | 追加 キャンセル              |                |          |
|                                                                                                    |                                             |                       |                |          |
|                                                                                                    |                                             |                       |                | ŝ        |

更新 20240722Ver4.4.1+

### 多肢選択問題

1. 「問題名」、「問題テキスト」を入力

|          | <ul> <li>多肢選択問題の編集</li> <li>×</li> </ul> | ł                                                                                |                |              |            | -            |      | × |  |  |  |  |
|----------|------------------------------------------|----------------------------------------------------------------------------------|----------------|--------------|------------|--------------|------|---|--|--|--|--|
| <i>←</i> |                                          | stion/bank/editquestion/question.php?courseid=38&sesskey=HTfLjEpeaa&qtype=multic | A <sup>N</sup> | 20<br>+ -    | £          | ≌ ( <u>⊕</u> |      |   |  |  |  |  |
| L (UM    | IN eフーニンクシステム)                           | Home タッシュホード マイコース                                                               | Д              | 木男           | *          | 編集七          | - 19 |   |  |  |  |  |
|          | その他 / 追加コース                              | / マニュアルハテスト / 問題パンカ / 問題 / 冬誌選択問題の編集                                             |                |              |            |              |      | < |  |  |  |  |
|          |                                          | アル小テスト                                                                           |                |              |            |              |      |   |  |  |  |  |
|          | 小テスト 設定 問題 受験結果 問題パンク さらに▼               |                                                                                  |                |              |            |              |      |   |  |  |  |  |
|          | 多肢選択問題の追                                 | 加。                                                                               |                |              |            |              |      |   |  |  |  |  |
|          |                                          |                                                                                  |                | ġ            | 7.77       | を展開する        | 3    |   |  |  |  |  |
|          |                                          | → キャコースのデフォルト ◆                                                                  |                |              |            |              |      |   |  |  |  |  |
|          | 問題を                                      |                                                                                  |                |              |            |              | ٦    |   |  |  |  |  |
|          |                                          |                                                                                  |                |              |            |              |      |   |  |  |  |  |
|          | 問題テキスト                                   |                                                                                  |                | <i>е</i> р н | <b>-</b> P | 0            |      |   |  |  |  |  |
|          |                                          | 多肢問題サンブル                                                                         |                |              |            |              |      |   |  |  |  |  |
|          |                                          |                                                                                  |                |              |            |              |      |   |  |  |  |  |
|          |                                          |                                                                                  |                |              |            |              |      |   |  |  |  |  |
|          |                                          |                                                                                  |                |              |            |              |      |   |  |  |  |  |
|          |                                          |                                                                                  |                |              |            |              |      |   |  |  |  |  |
|          |                                          |                                                                                  |                |              |            |              |      |   |  |  |  |  |
|          | 問題ステータス                                  | 準備完了 ◆                                                                           |                |              |            |              |      |   |  |  |  |  |
|          | デフォルト評点 0                                | 1                                                                                |                |              |            |              |      |   |  |  |  |  |

更新 20240722Ver4.4.1+

 選択肢を登録します。正解の選択肢では評点を「100%」としてください。不正解の 選択肢は「なし」で登録します。

|        | 」 多肢選択問題の編集 × 十                 |                                                                                           | ; |
|--------|---------------------------------|-------------------------------------------------------------------------------------------|---|
| ← (    | C 🗄 https://l.umin.ac.jp/l/ques | tion/bank/editquestion/question.php?courseid=38&sesskey=HTfLjEpeaa&qtype=multic A 😘 🎓 🎓 😩 |   |
| L (UMI | IN eラーニングシステム)                  | Home ダッシュボード マイコース                                                                        |   |
|        | 標準インストラクションを 😮<br>表示する          | No ¢                                                                                      |   |
|        | → 答え                            |                                                                                           |   |
|        | 選択肢 1                           |                                                                                           |   |
|        | 亚占                              |                                                                                           |   |
|        | ロ<br>フィードパック                    |                                                                                           |   |
|        |                                 |                                                                                           |   |
|        | \22+C18+ 0                      |                                                                                           |   |
|        | <u>1西1八加文 2</u>                 |                                                                                           |   |
|        | 評点                              |                                                                                           |   |
|        | フィードバック                         |                                                                                           |   |
|        |                                 | •                                                                                         |   |
|        | 選択肢 3                           |                                                                                           |   |
|        |                                 | 不正解 2                                                                                     |   |
|        | 評点                              | なし キ                                                                                      |   |
|        | フィードバック                         |                                                                                           |   |
|        |                                 |                                                                                           |   |
|        | 選択肢 4                           |                                                                                           |   |

3. 【変更を保存する】で完了となります。

更新 20240722Ver4.4.1+

UMIN Infrastructure for Academic Activities University hospital Medical Information Network

大学病院医療情報ネットワーク

## ○×問題

1. 「問題名」「問題テキスト」を入力

|                | J O/×問題の編集               | × +         |                                                                               |                   |            |            | -          | 0  | × |
|----------------|--------------------------|-------------|-------------------------------------------------------------------------------|-------------------|------------|------------|------------|----|---|
| $\leftarrow$ ( | C 🗈 https://l.umin.ac.jp | /l/quest    | on/bank/editquestion/question.php?courseid=38&sesskey=HTfLjEpeaa&qtype=truefa | al A <sup>N</sup> | ŵ          | 5          | <u>}</u> ⊕ |    |   |
| L (UMI         | N eラーニングシステム             | ) ⊢         | ome ダッシュボード マイコース                                                             | ۵                 | 未勇         | ~          | 編集モ        | -ド | D |
| :              |                          |             |                                                                               |                   |            |            |            |    | < |
|                | その他 / 追加二                | コース /       | マニュアル小テスト / 問題バンク / 問題 / O/×問題の編集                                             |                   |            |            |            |    |   |
|                |                          | -<br>-<br>- | アル小テスト                                                                        |                   |            |            |            |    |   |
|                |                          |             |                                                                               |                   |            |            |            |    |   |
|                | 小テスト 読                   | ίλΕ.        | 可題 文脈結果 问題ハンク さりに▼                                                            |                   |            |            |            |    |   |
|                | ○/×問題の追加                 | 0           |                                                                               |                   |            |            |            |    |   |
|                |                          |             |                                                                               |                   | <b>す</b> ∕ | べてを        | 折りたたる      | 5  |   |
|                | ~ 一般                     |             |                                                                               |                   |            |            |            |    |   |
|                | カテゴリ                     |             | 〔追加コースのデフォルト(1) ◆                                                             |                   |            |            |            | _  |   |
|                | 問題名                      | 0           | O×テスト                                                                         |                   |            |            |            |    |   |
|                | 問題テキスト                   | 0           |                                                                               |                   | <b>A</b> - |            |            |    |   |
|                |                          |             |                                                                               |                   |            | <b>6-9</b> |            | 4  |   |
|                |                          |             |                                                                               |                   |            |            |            |    |   |
|                |                          |             |                                                                               |                   |            |            |            |    |   |
|                |                          |             |                                                                               |                   |            |            |            |    |   |
|                |                          |             |                                                                               |                   |            |            |            |    |   |
|                |                          |             |                                                                               |                   |            |            |            |    |   |
|                |                          |             |                                                                               |                   |            |            |            |    |   |
|                |                          |             |                                                                               |                   |            |            |            |    |   |
|                | 问題人ナーダ人                  |             | 徑個元」▼                                                                         |                   |            |            |            |    |   |
|                | ᆕᇬᆕᆘᆘᅣᇏᆂ                 | •           |                                                                               |                   |            |            |            |    |   |
|                | テノオルト許只                  | U           |                                                                               |                   |            |            |            | _  |   |

更新 20240722Ver4.4.1+

2. 正解を○×から選択

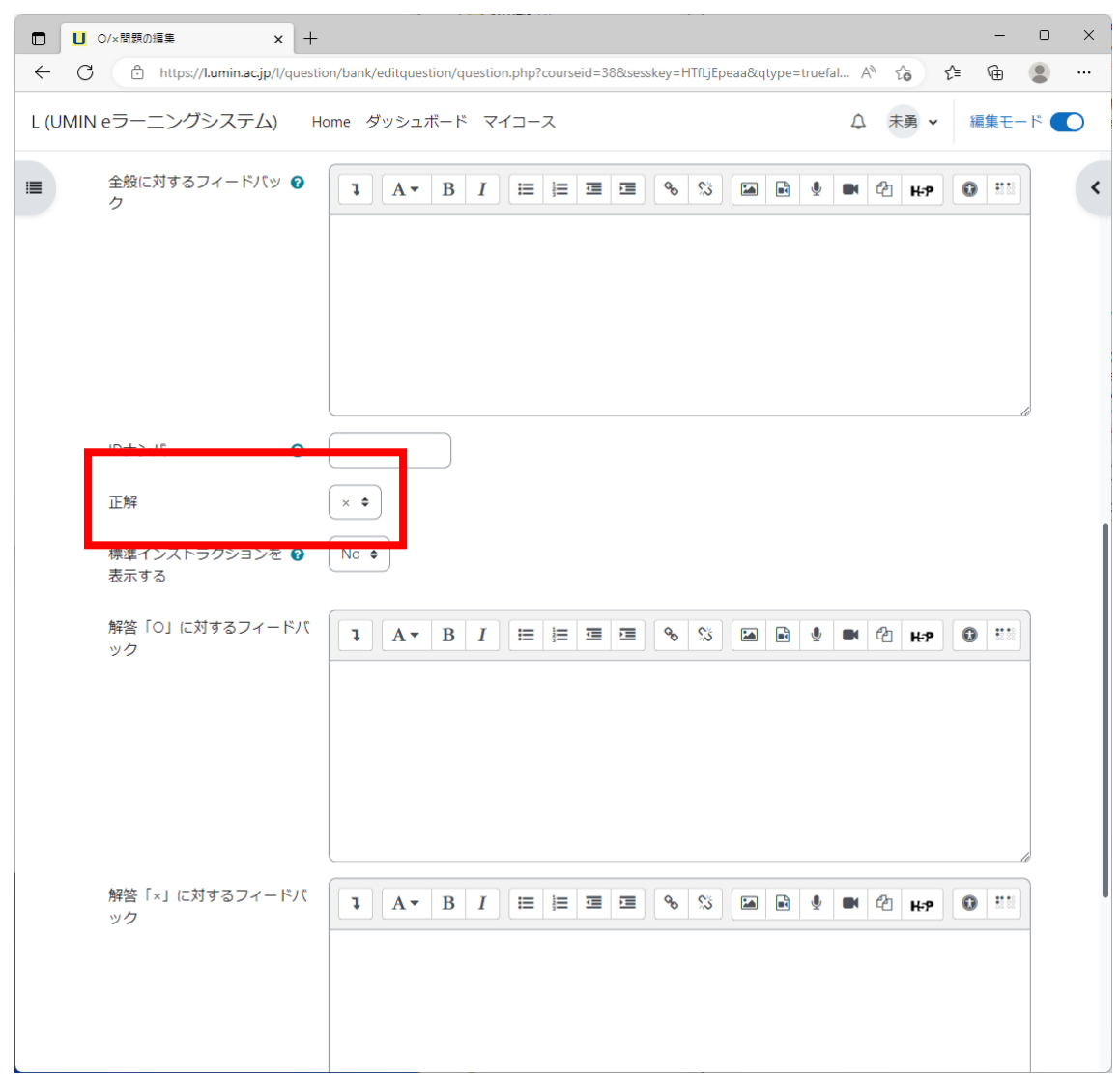

更新 20240722Ver4.4.1+

21

3. 【変更を保存する】ボタンで完了

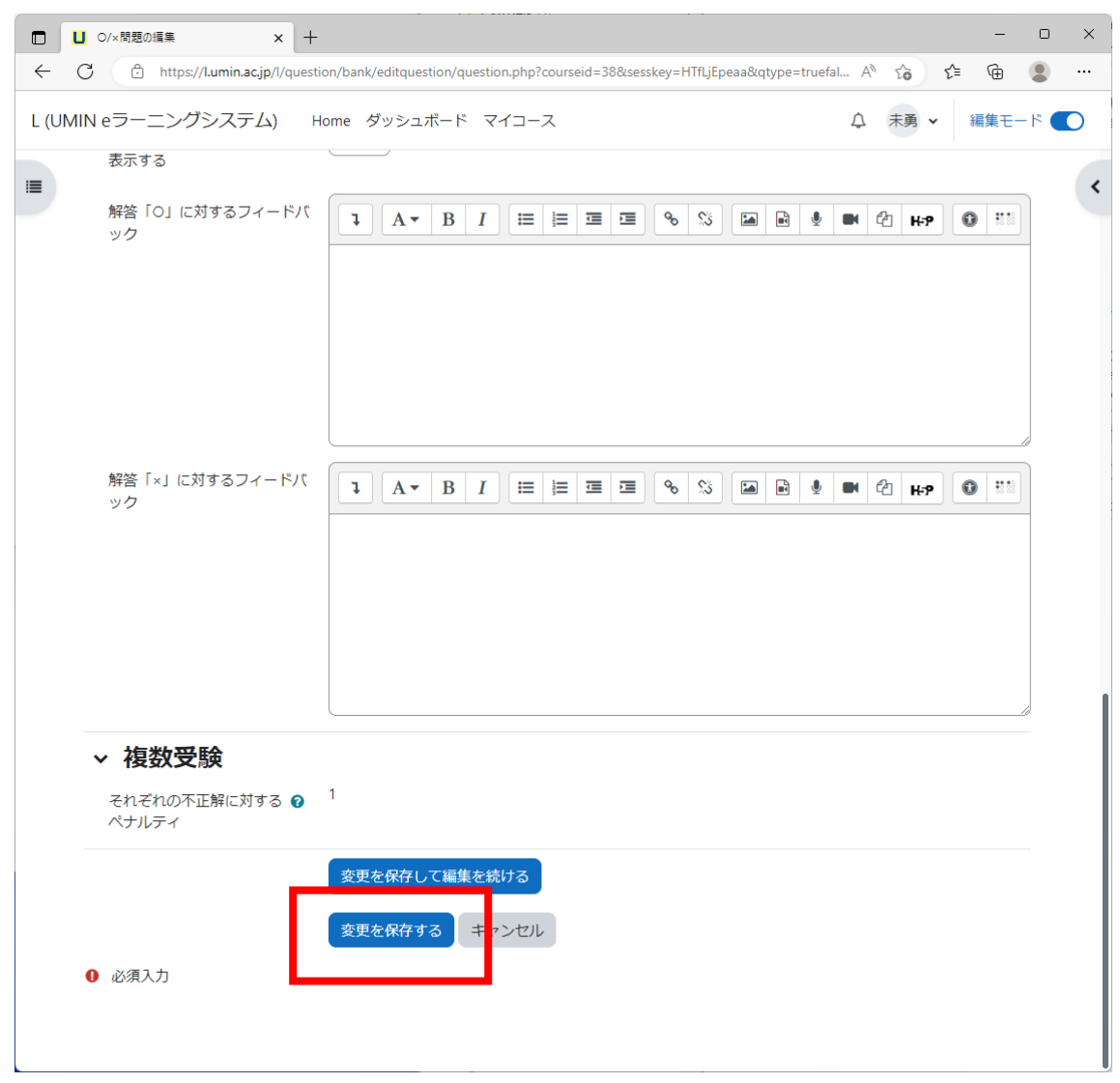

更新 20240722Ver4.4.1+

## 小テストを作る

1. 【問題を追加する】ボタン

|                                                                                                    | D        | ×   |
|----------------------------------------------------------------------------------------------------|----------|-----|
| $\leftrightarrow \rightarrow \mathbb{C}$ (b) https://lumin.ac.jp/l/mod/quiz/view.php?id=156 A $\Omega$ (c) $\Omega$ (c) $\Omega$ (c) $\Omega$ (c) $\Omega$ | <b>.</b> | 0   |
| L (UMIN eラーニングシステム) Home ダッシュボード マイコース 🗍 🕯 🕻 ~ 編集モード 🦛                                                                                                    |          | 0,  |
|                                                                                                    |          |     |
| 追加コース / 一般 / マニュアル小テスト                                                                                                    | `        |     |
|                                                                                                    |          | T.  |
|                                                                                                    |          | a.  |
| 小テスト 設定 問題 受験結果 問題パンク さらに、                                                                                                    |          |     |
|                                                                                                    |          |     |
| 問題を追加する                                                                                                    |          | +   |
| 評定方法: 最高評点                                                                                                    |          |     |
|                                                                                                    |          |     |
| まだ問題が追加されていません。                                                                                                    |          |     |
| コースに戻る                                                                                                    |          |     |
|                                                                                                    |          |     |
|                                                                                                    |          |     |
|                                                                                                    |          |     |
|                                                                                                    |          |     |
|                                                                                                    |          |     |
|                                                                                                    |          |     |
|                                                                                                    |          |     |
|                                                                                                    |          | 522 |
|                                                                                                    |          | 3   |

更新 20240722Ver4.4.1+

23

2. 【追加】から「+問題バンクから」を選択

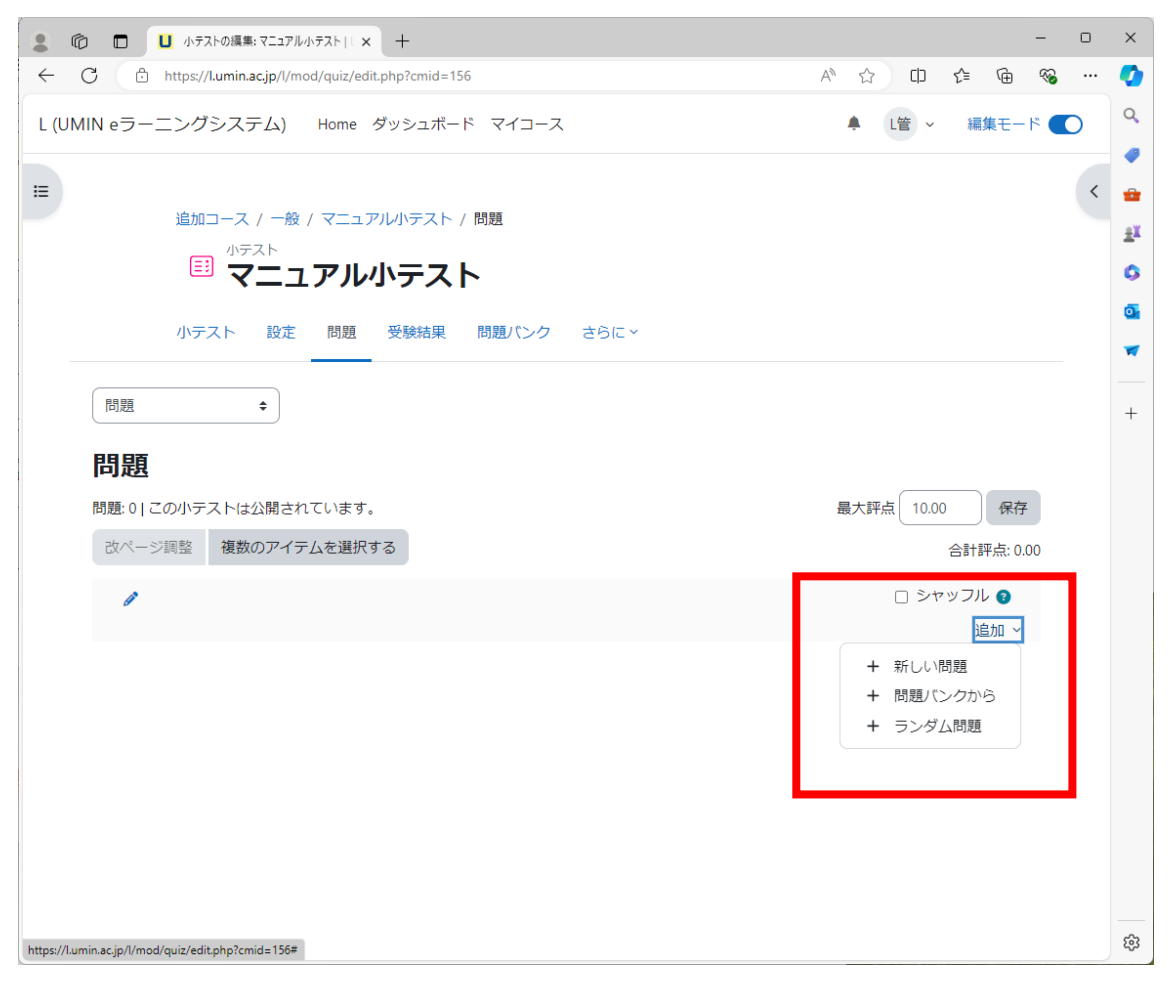

更新 20240722Ver4.4.1+

3. テストに組み込む問題にチェックを入れ、【選択した問題を小テストに追加する】ボタ ンを押して設定完了。

|              | õ 🗖 🛛      | 小テストの編集: マニュアル小テスト    × +                        |       |     |     |     |       | -        | 0 | ×        |
|--------------|------------|--------------------------------------------------|-------|-----|-----|-----|-------|----------|---|----------|
| $\leftarrow$ | C 🗅 ht     | ttps://l.umin.ac.jp/l/mod/quiz/edit.php?cmid=156 | Aø    | ☆   | C)D | €≦  | Ē     | ~        |   | <b>Q</b> |
| L (UN        | MIN eラーニ   |                                                  |       |     | 110 | 「編  | 集モー   | <b>ا</b> | D | Q        |
| - (          |            | 問題バンクから末尾に追加する                                   |       |     | ×   |     |       |          |   |          |
| ≔            |            |                                                  |       |     |     |     |       |          | < | •        |
| -            |            |                                                  |       |     |     |     |       |          |   | £ĭ       |
|              |            | 合致 カテゴリ ≑ 入力または選択 ▼ (追加コースのデフォルト (2) ×           |       |     |     |     |       |          |   | 6        |
|              |            | □ サブカテゴリの問題も表示する                                 |       |     |     |     |       |          |   |          |
|              |            | + 条件を追加する フィルタをクリアする                             | フィルタマ | を適用 | する  |     |       |          |   |          |
| -            | - <b>-</b> |                                                  |       |     |     |     |       |          |   | _        |
|              | 問題         | ↓□ 冬時短相期販売共2 ゴル 々吐                               |       |     | •   |     |       |          |   | +        |
|              |            | +□::= 愛販通紙向通のリンフル 参照<br>+□・・ O×問題サンプル ○          |       |     | Q   |     |       |          |   |          |
|              | 問是。        | 選択した問題を小テストに追加する                                 |       |     |     |     |       |          |   |          |
|              | 問題: 0 この   |                                                  |       |     |     |     | 保存    | ž        |   |          |
|              | 改ページ調      | 整複数のアイテムを選択する                                    |       |     |     | 合計  | 評点: 0 | .00      |   |          |
|              | Ø          |                                                  |       |     | ロシャ | ッフノ | L 🕄   |          |   |          |
|              |            |                                                  |       |     |     | ì   | 自加 ~  |          |   |          |
|              |            |                                                  |       |     |     |     |       |          |   |          |
|              |            |                                                  |       |     |     |     |       |          |   |          |
|              |            |                                                  |       |     |     |     |       |          |   |          |
|              |            |                                                  |       |     |     |     |       |          |   |          |
|              |            |                                                  |       |     |     |     |       |          |   |          |
|              |            |                                                  |       |     |     |     |       |          |   |          |
|              |            |                                                  |       |     |     |     |       |          |   |          |
|              |            |                                                  |       |     |     |     |       |          |   |          |
|              |            |                                                  |       |     |     |     |       |          |   | ŝ        |

更新 20240722Ver4.4.1+

25